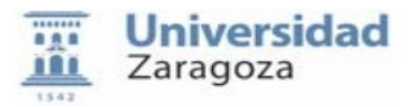

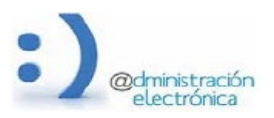

## RECUPERACIÓN DEL CERTIFICADO ELECTRÓNICO DESDE LOS DISTINTOS NAVEGADORES.

En caso de haber perdido el fichero que contiene el certificado o haber olvidado la contraseña con el que la guardamos en el mismo, podemos intentar recuperarlo, **SÓLO SI** éste se encuentra almacenado en alguno de los navegadores del equipo.

El acceso al almacén de certificados varía según el navegador utilizado y sistema operativo.

Vamos a describir el acceso a los navegadores más usados,

- <u>WINDOWS CHROME</u>
- WINDOWS / MacOS FIREFOX
- <u>MacOS SAFARI</u>

## WINDOWS - CHROME

1. Acceder a los tres puntos verticales que aparecen en la parte superior derecha del navegador. En el menú desplegado, pulsar sobre 'Configuración'

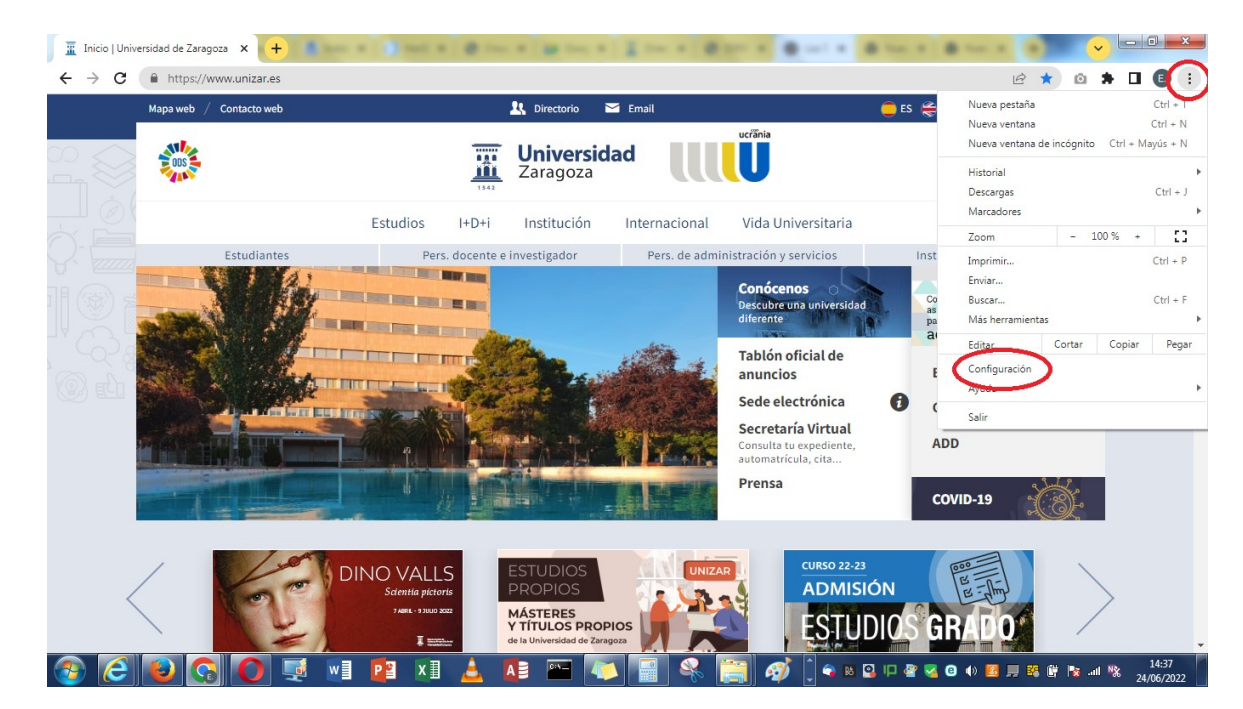

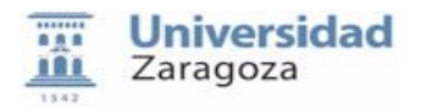

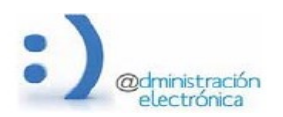

- 2. Pulsar sobre 'Privacidad y Seguridad'
- 3. Pulsar sobre 'Seguridad'

| -> C O Chrome   chrome://set         | ings/privacy                                                                                                    | Er |  |
|--------------------------------------|----------------------------------------------------------------------------------------------------|----|--|
| Configuración                        | Q, Buscar ajustes                                                                                                    |    |  |
| Google y tú                          | Comprobación de seguridad                                                                                                    |    |  |
| Autocompletar                        | Chrome puede protegerte frente a quiebras de seguridad de datos, extensiones<br>dañinas y mucho más                                           |    |  |
| Aspecto                              | Privacidad y seguridad                                                                                                    |    |  |
| Buscador                             | Borrar datos de navegación<br>Borra el historial, las cookies, la caché y mucho más                                                           |    |  |
| Navegador predeterminado<br>Al abrir | Guía de privacidad<br>Revisa los controles principales de privacidad y seguridad                                                              |    |  |
| nfiguración avanzada 🛛 👻             | Cookies y otros datos de sitios<br>Las cookies de terceros están bloqueadas en el modo Incógnito                                              |    |  |
| Extensiones                          | Seguridad<br>Navegación segur (protección frente a sitios peligrosos) y otros ajustes de seguridad                                            |    |  |
| Información de Chrome                | Configuración del sitio<br>注 Controla la información que pueden usar y mostrar los sitios (ubicación, cámara, ventanas<br>emergentes y otros) |    |  |
|                                      | Privacy Sandbox     Is functiones de nueba están activadas                                                                                    |    |  |

- 4. Bajar en la pantalla hasta encontrar 'Gestionar Certificados'
- 5. Seleccionar nuestro certificado posicionándonos sobre él.

|       | Configuración            | Q Buscar ajustes                                                                                                  | Propósito planteado: <todos></todos>                                                                                                    |
|-------|--------------------------|----------------------------------------------------------------------------------------------------|----------------------------------------------------------------------------------------------------|
|       | Google y tú              | Usar siempre conexiones seguras                                                                                   | Personal Otras personas   Entidades de certificación intermedias   Entidades de certificación 1 e   * Emitido para Emitido por Pecha de Nombre descriptivo MI CERTIFICADO AC Sector Público 01/02/2024 |
| 1     | Autocompletar            | que no sean compatibles con ese protocolo                                                                         | Uestworthal         Call         AC Sector Público         15/10/2024           Image: A C PNMT Usuarios         28/01/2026         E           AC Sector Público         29/03/2025         E         |
| 9     | Privacidad y seguridad   | Usar DNS seguro<br>Determina cómo conectarse a sitios web mediante una co                                         | Conexión Gardina AC Sector Público 25/9/4/2025<br>AC Sector Público 18/96/2024                                                                                                    |
| P     | Aspecto                  | <ul> <li>Con tu proveedor de servicios actual</li> <li>Es posible que no haya un DNS seguro dispo</li> </ul>      | ponible de                                                                                                    |
| Q     | Buscador                 | O Con Personalizado 👻                                                                                             | Importar Exportar Quitar Opciones avanzadas                                                                                                    |
|       | Navegador predeterminado |                                                                                                    | Propositos planteados del certificado<br>Correo seguro, Autenticación del cliente, Inicio de sesión de tarjeta intelgente                                                                              |
| IJ    | Al abrir                 | Gestionar llaves de seguridad                                                                                     | Obtener más información acerca de certificados                                                                                                    |
| Confi | guración avanzada 🛛 👻    | Restablece las llaves de segu <mark>i</mark> dad y crea los PIN                                                   |                                                                                                    |
| *     | Extensiones              | Gestionar certificados<br>Administra la configuración y los vertificados HTTPS/SSL                                | sl 🖾                                                                                                    |
| 9     | Información de Chrome    | Programa de Protección Avanzada de Google<br>Protege las cuentas personales de Google de cualquier p<br>dirigidos | persona que corra el riesgo de sufrir ataques 🛛 🔀                                                                                                    |

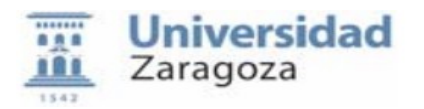

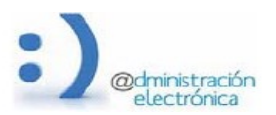

6. Pulsar 'Exportar' → siguiente → marcar exportar clave privada → siguiente → Introducir contraseña (puede ser la misma que tenía si la recordamos o una nueva) → Indicar donde lo queremos descargar (examinar carpetas) y finalizar.

| Exportar la clave privada<br>Puede elegir la exportación de la clave privada con el certificado                                                                                                    | p.                                                                                                    |   | E , |  |
|----------------------------------------------------------------------------------------------------|----------------------------------------------------------------------------------------------------|---|-----|--|
| Las daves privadas se protegen con contraseñas. Si desea exp<br>con el certificado, debe escribr una contraseña en una págna p<br>Desea exportar la dave privada con el certificado?<br>Se Exportar la dave privada<br>No exportar la dave privada | ortar la dave privada<br>osterior.<br>Is seguras<br>Isginas al protocolo HTTPS y muestra una advertencia antes de cargar sitios<br>s con ese protocolo        |   |     |  |
| Más información acerca de la <u>espontación de claves privadas</u>                                                                                                    | arse a sitios web mediante una conexión segura<br>reedor de servicios actual<br>que no haya un DNS seguro disponible de forma ininterrumpida<br>onalizado     | • |     |  |
| Atrás Si<br>onfiguración avanzada +                                                                                                    | puente > Cancelar<br>dridad<br>Restablece las llaves de seguridad y crea los PIN                                                                              | , |     |  |
| Extensiones                                                                                                    | Gestionar certificados<br>Administra la configuración y los certificados HTTPS/SSL                                                                            | Ľ |     |  |
| Información de Chrome                                                                                                    | Programa de Protección Avanzada de Google<br>Protege las cuentas personales de Google de cualquier persona que corra el riesgo de sufrir ataques<br>dirigidos | Ľ |     |  |

| stente para exportación de certificados              | 8                                                                    | 🚱 Guardar como                                                                                                 |                                                                                                   |           |
|------------------------------------------------------|----------------------------------------------------------------------|----------------------------------------------------------------------------------------------------|---------------------------------------------------------------------------------------------------|-----------|
| Archivo que se va a exportar                         |                                                                      | G v 🕽 + Bibliotecas +                                                                                          | - 4 Buscar Bibliotecas                                                                            | * • * • • |
| Especifique el nombre del archivo que desea exportar |                                                                      | Organizar 🔻                                                                                                    |                                                                                                   |           |
| Nombre de archivo:                                   | Examinar<br>ági                                                      | <ul> <li>☆ Favoritos</li> <li>▶ Descargas</li> <li>■ Escritorio</li> <li>□ Bibliotecas</li> </ul>              | Bibliotecas<br>Abra una biblioteca para ver sus archivos y organicelo<br>Documentos<br>Biblioteca |           |
|                                                      | ars                                                                  | <ul> <li>□ Bibliotecas</li> <li>□ Documentos</li> <li>□ Digenes</li> <li>□ Música</li> <li>■ Vídeos</li> </ul> | Imágenes<br>Biblioteca<br>Música<br>Biblioteca                                                    |           |
| (21)(n) (                                            | qui<br>ion                                                           | Grupo en el hogar     INF PC     Sico local (C:)     Recovery (E:)                                             | Videos<br>Biblioteca                                                                              |           |
| onfiguración avanzada 🔹                              | Restablece las llaves de se                                          | Red                                                                                                    |                                                                                                   |           |
| Extensiones                                          | Administra la configuración                                          |                                                                                                    |                                                                                                   |           |
| Información de Chrome                                | Programa de Protección Av<br>Protege las cuentas persor<br>dirigidos | Nomber CERTIFICADO_UNIZAR<br>Tipo: Intercamono de minormació                                                   | n personal (*,pfx)                                                                                |           |
|                                                      |                                                                      | <ul> <li>Ocultar carpetas</li> </ul>                                                                           | Guardar Cancelar                                                                                  |           |

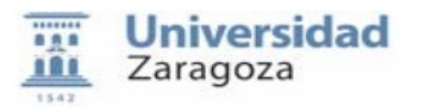

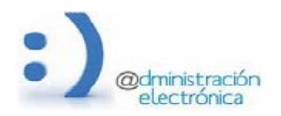

Tendremos nuestro certificado exportado en el directorio que hayamos indicado y protegido con la nueva contraseña introducida.

## WINDOWS – FIREFOX

Para FireFox desde Windows y desde MacOS son los mismos

- 1. Pulsar sobre las tres rallas horizontales que aparecen en la esquina superior derecha de la pantalla.
- 2. En el menú desplegado, pulsar sobre 'Ajustes'

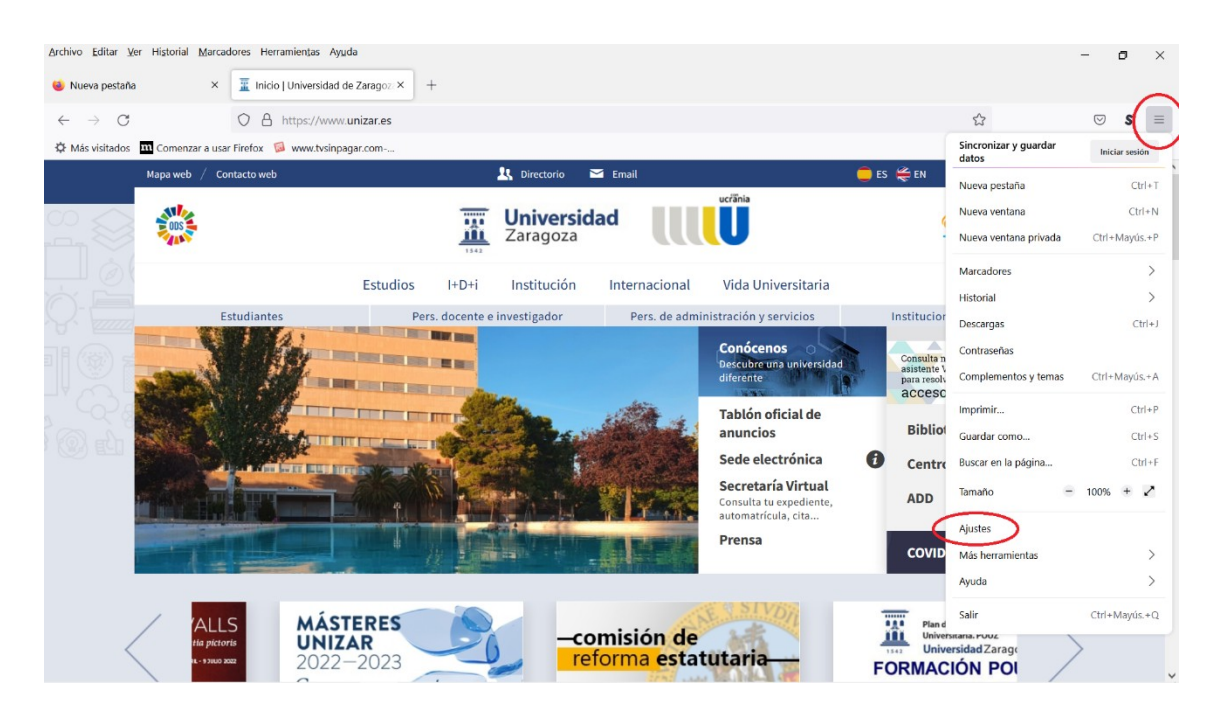

3. Pulsar en 'Privacidad & Seguridad'. Bajar la pantalla hasta encontrar 'Ver Certificados'

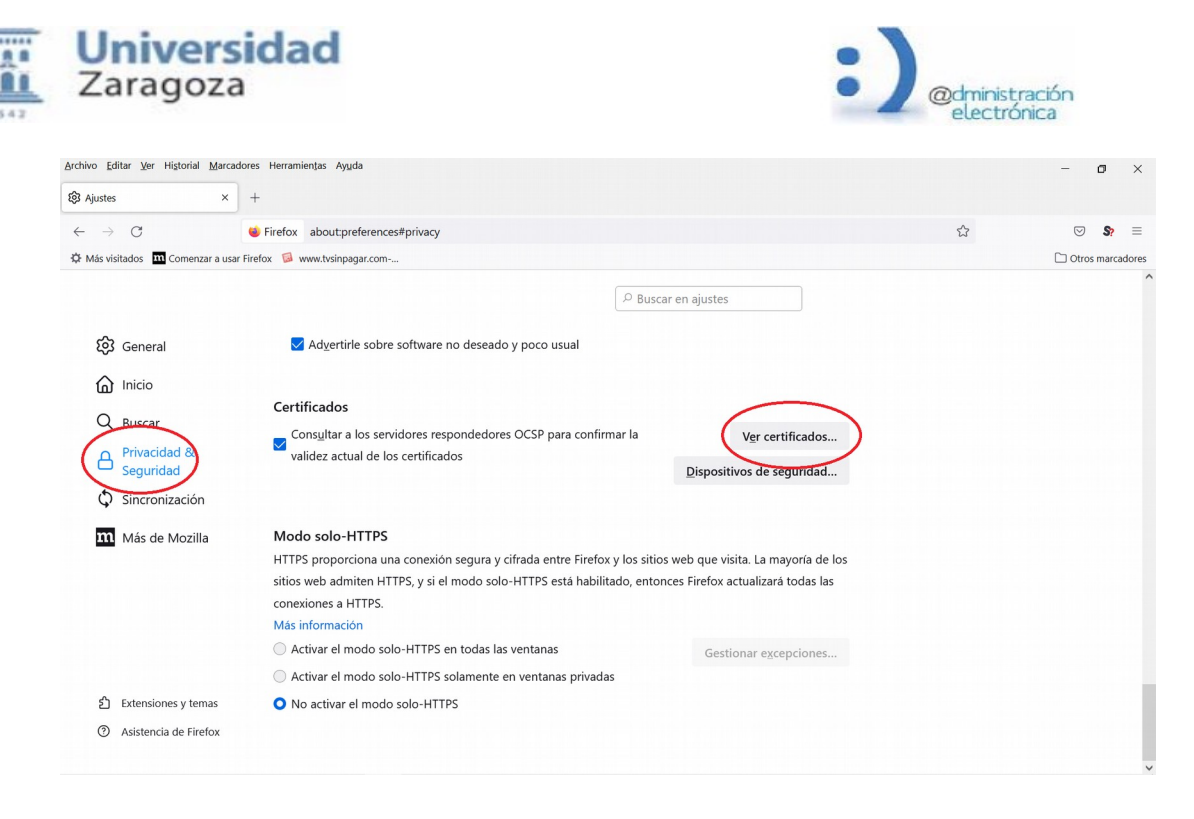

4. Posicionarnos sobre nuestro certificado y pulsar 'Hacer copia'.

| $\rightarrow$ C                  | iiii Firefox about:preferences#privacy                                                        | ☆ ♡\$       |
|----------------------------------|-----------------------------------------------------------------------------------------------|-------------|
| ás visitados 🛛 📶 Comenzar a usar | Firefox 😺 www.tvsinpagar.com                                                                  | C Otros mar |
|                                  | ₽ Buscar en ajustes                                                                           |             |
| छि General                       | Advinistrador de certificados                                                                 |             |
| Inicio                           |                                                                                               |             |
| Q. Buscar                        | Certifica Sus certificados Decisiones de autenticación Personas Servidores Autoridades        |             |
| Privacidad &                     | Consul<br>Tiene certificados de estas organizaciones que le identifican                       |             |
| G Seguridad                      | Nombre del certificado Dispositivo de seguridad Número de serie Caduca el 🛱                   |             |
| 🗘 Sincronización                 | V FNMT-RCM                                                                                    |             |
| <b>m</b> Más de Mozilla          | MI CERTIFICADO OS Client Cert Token (Modern) 7A/A3:82:98:68:58:18:7 sabado, 9 de m<br>Modo se |             |
|                                  | HTTPS pro                                                                                     |             |
|                                  | sitios web                                                                                    |             |
|                                  | conexione                                                                                     |             |
|                                  | Más infor                                                                                     |             |
|                                  | Activar Ver Hacer copia Hacer copia de todo Importar Eliminar                                 |             |
|                                  | Activar Activation                                                                            |             |
|                                  | Aceptal                                                                                       |             |

5. Seleccionar la carpeta donde queremos almacenar el certificado.

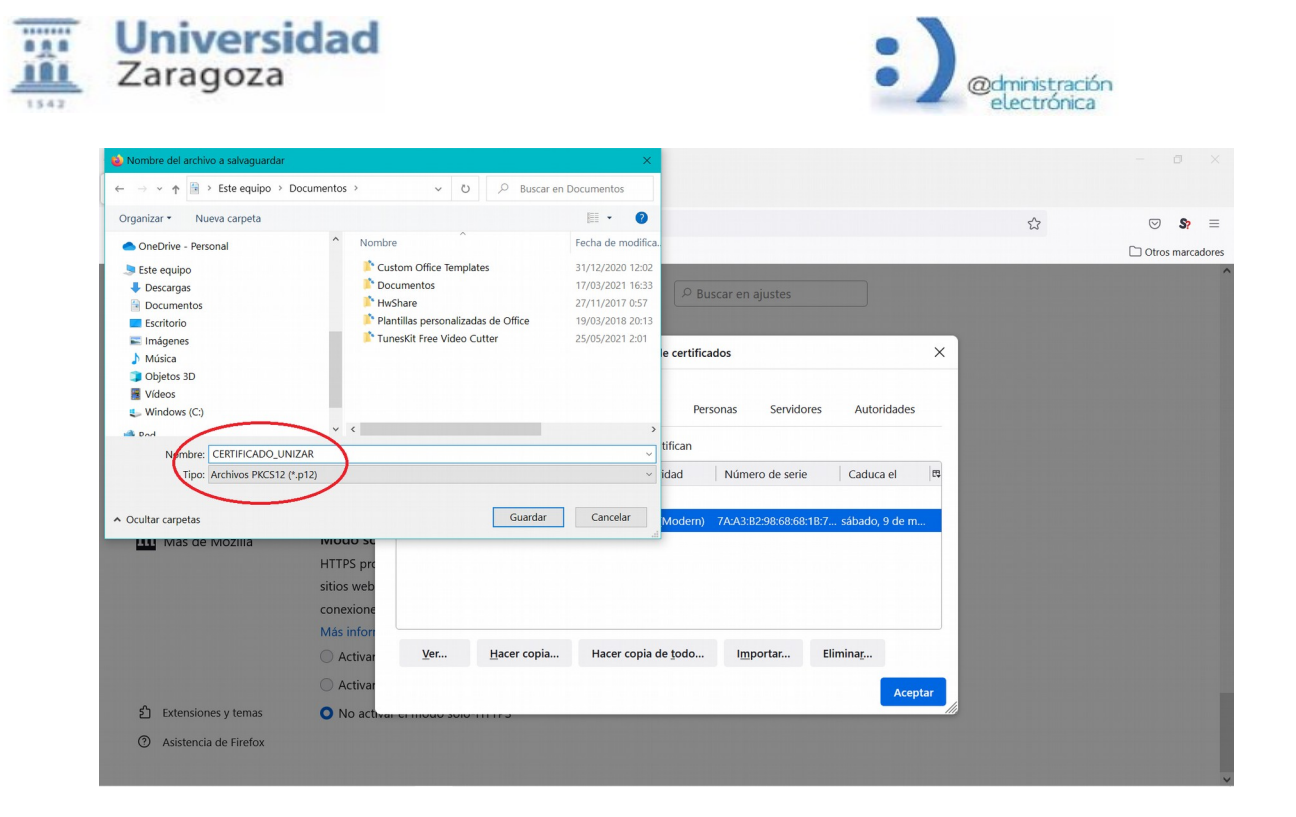

6. Indicar a continuación la contraseña con que queremos protegerlo (puede ser la que tenía si la conocemos o una nueva).

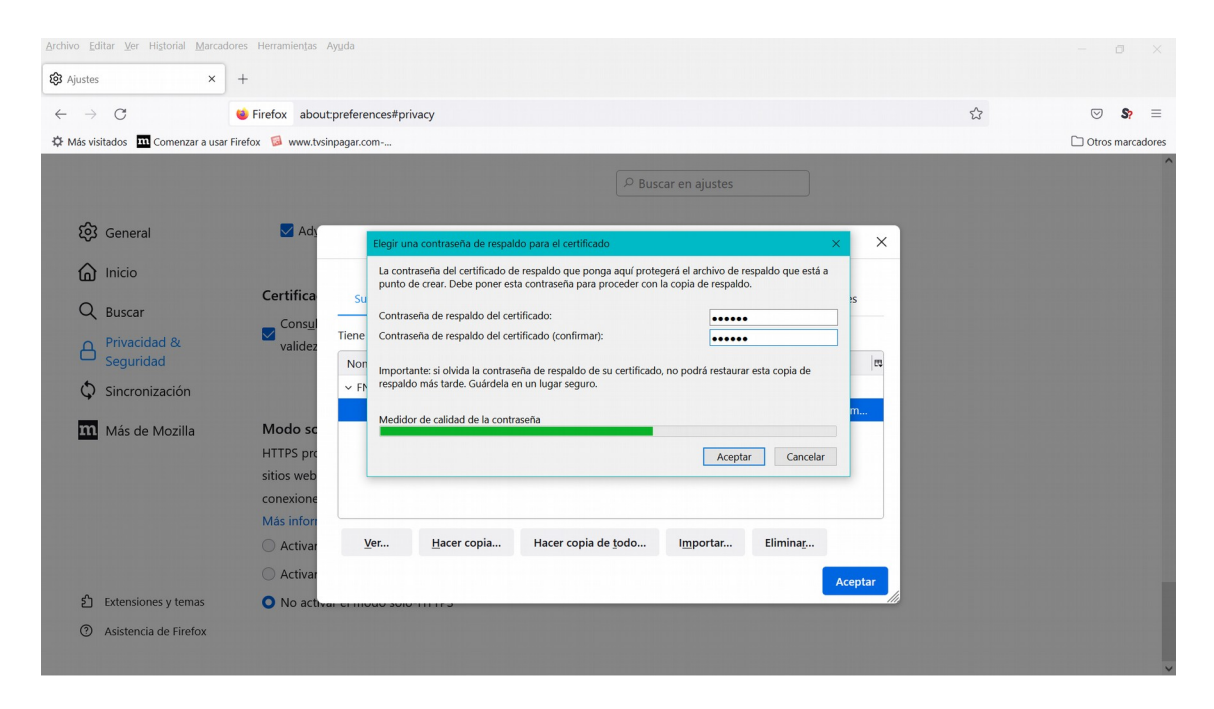

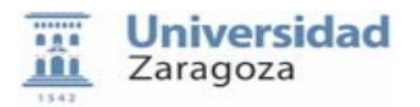

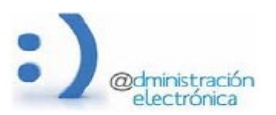

Después de realizar los pasos, tendremos nuestro certificado exportado en el directorio que hayamos indicado y protegido con la nueva contraseña introducida.

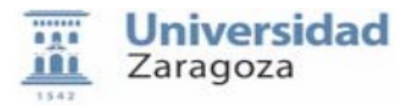

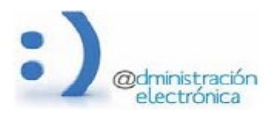

## MacOS – SAFARI/CHROME

Al almacén de certificados de Mac se accede desde la aplicación 'Acceso a Llaveros'. Podemos buscarla directamente o acceder a ella desde:

Aplicaciones  $\rightarrow$  Utilidades  $\rightarrow$  Acceso a llaveros.

Una vez dentro, seguir los siguientes pasos. Indicar que el aspecto de la aplicación cambia según la versión del sistema operativo, pudiendo no ser exactamente igual a las capturas de pantalla adjuntas. Las que hemos puesto son de la última versión de Mac (Monterey).

1. Posicionarse sobre 'MIS CERTIFICADOS'

| •••                                                                                                    | Acceso a Llaveros                                                                            | I i                                                         | Q Buscar           |            |         |
|----------------------------------------------------------------------------------------------------|----------------------------------------------------------------------------------------------|-------------------------------------------------------------|--------------------|------------|---------|
| Llaveros por omisión                                                                                                    | Todos los ítems Contraseñas Not                                                              | tas seguras Mis certificados                                | aves Certifica     | dos        |         |
| Inicio de se Inicio de se. | Certificate<br>Emitido por: AC Sector<br>Caduca: martes, 15 de .<br>© Este certificado es vi | - DNI<br>Público<br>octubre de 2024, 9:08:53 (hora<br>álido | de verano de Europ | a central) |         |
| Raíz del sist                                                                                                    | Nombre                                                                                       | ^ Cla                                                       | ise                | Caducidad  | Llavero |
|                                                                                                    |                                                                                              |                                                             |                    |            |         |

- 2. En ese momento aparecerá (si está en el almacén), nuestro certificado. Posicionarse sobre él.
- 3. Ir al menú de la parte superior de la pantalla (menú correspondiente a la aplicación) y pulsar sobre 'Archivo' y después 'Exportar Item'

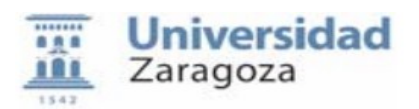

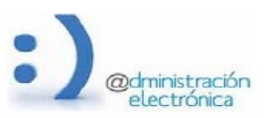

|                      | Nueva contraseña               | ЖN                              |                               |                     |         |
|----------------------|--------------------------------|---------------------------------|-------------------------------|---------------------|---------|
|                      | Nueva nota segura              | <mark>ት</mark> <mark>ዘ</mark> N |                               |                     |         |
|                      | Nuevo llavero                  | 72 ₩ N                          |                               |                     |         |
| • • •                | Nueva preferencia de identidad |                                 | Cí i Q Bus                    | car                 |         |
| Llaveros por omisión | Importar ítems                 | <b>企業</b>                       | Ais certificados Claves Cer   | tificados           |         |
| 🗗 Inicio de se       | Exportar ítems                 | <b>∂</b> ЖЕ                     |                               |                     |         |
| 🗗 Ítems locales      | Añadir Ilavero                 | <b>企業</b> A                     | - DNI                         |                     |         |
| lavoros del sistema  | Eliminar el llavero "Sistema"  | $\mathbb{Z}$ # $\mathbb{Z}$     | 4, 9:08:53 (hora de verano de | Europa central)     |         |
| A Sistema            | Cerrar                         | ₩W                              |                               |                     |         |
| 💼 Raíz del sist      | Acceder                        |                                 | ^ Clase                       | Caducidad           | Llavero |
|                      | Obtener información            | ¥ 1                             | certificado                   | 15 oct 2024 9:08:53 | Sistema |
|                      | Desbloquear llavero "Sistema"  | жL                              |                               |                     |         |
|                      |                                |                                 |                               |                     |         |
|                      |                                |                                 |                               |                     |         |
|                      |                                |                                 |                               |                     |         |
|                      |                                |                                 |                               |                     |         |
|                      |                                |                                 |                               |                     |         |
|                      |                                |                                 |                               |                     |         |
|                      |                                |                                 |                               |                     |         |
|                      |                                |                                 |                               |                     |         |
|                      |                                |                                 |                               |                     |         |
|                      |                                |                                 |                               |                     |         |

4. Seleccionar carpeta donde almacenarlo.

| • • •                                                   | Acceso a      | Llaveros                                                 |                          |                         |         |         |      |
|---------------------------------------------------------|---------------|----------------------------------------------------------|--------------------------|-------------------------|---------|---------|------|
|                                                         | Todos los íte | ems Contraseñas Notas s                                  | seguras Mis certificados | Claves Certificados     |         |         |      |
| <ul> <li>Inicio de se</li> <li>Ítems locales</li> </ul> | Certificate   | Emitido por: AC Sector Púb<br>Caduca: martes, 15 de octu | - DNI                    | de verano de Europa cer | ntral)  |         |      |
| Llaveros del sistema                                    |               | Guardar como:                                            | Certificados.p12         |                         |         |         |      |
| 💼 Raíz del sist                                         | Nc            | Etiquetas:                                               |                          |                         |         | Llavero |      |
|                                                         | > 🖻           | Ubicación:                                               | 🛅 Escritorio             | •                       | 9:08:53 | Sistema |      |
|                                                         |               | Formato de archivos                                      | : Intercambio de infor   | mación personal (.p12)  |         |         |      |
|                                                         | -             |                                                          |                          | Cancelar Guarda         | ar      |         | - 53 |
|                                                         |               |                                                          |                          |                         |         |         |      |
|                                                         |               |                                                          |                          |                         |         |         |      |

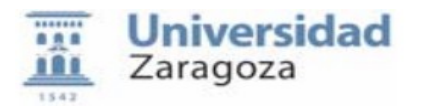

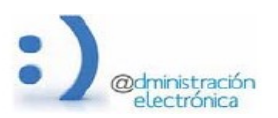

5. Dependiendo del nivel de protección que se tenga en el equipo, Mac solicitará también la contraseña de acceso al llavero, que a no ser que se haya cambiado, coincide con la de arranque del equipo.

|            | an an an an an an an an an an an an an a | × 1       | ASS .            | and the second second s | 1     |
|------------|------------------------------------------|-----------|------------------|----------------------------------------------------------------------------------------------------|-------|
| $\bigcirc$ | Acceso a Llaveros q                      | uiere re  | ealizar cambi    | ios.                                                                                                    | A A   |
| R          | Introduce la contraseña                  | para peri | mitir esta opera | ción.                                                                                                    |       |
|            | Nombre de usuario:                       |           |                  |                                                                                                    |       |
|            | Contraseña:                              |           |                  |                                                                                                    |       |
|            |                                          |           |                  |                                                                                                    |       |
|            |                                          |           | Cancelar         | Aceptar                                                                                                    |       |
|            | ANTR                                     |           | 1 Barriel        |                                                                                                    | (3 A) |

6. Introducir la contraseña con la que queremos proteger el certificado (una nueva o la que tenía si la conocemos y la queremos conservar)

|       |                             |                  |              |             | No.         |
|-------|-----------------------------|------------------|--------------|-------------|-------------|
|       | Introduce ur<br>exportados: | na contraseña p  | para protege | r los ítems |             |
|       | Contraseña:                 |                  |              | ß           |             |
|       | Verificar:                  |                  |              |             | Carlo Carlo |
|       |                             | Seguridad: Débil |              |             |             |
| Care- |                             | Mostrar con      | ntraseña     |             |             |
| ?     |                             |                  | Cancelar     | Aceptar     |             |
|       |                             |                  | 150          |             |             |

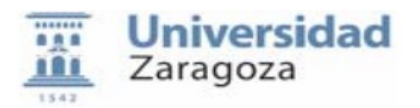

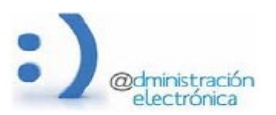

Una vez realizados estos pasos, tendremos nuestro certificado exportado en el directorio que hayamos indicado y protegido con la nueva contraseña introducida.